## Ресстрація в сервісі Google Scholar

Адреса для входу до системи Google Академія: <u>https://scholar.google.com.ua</u>.

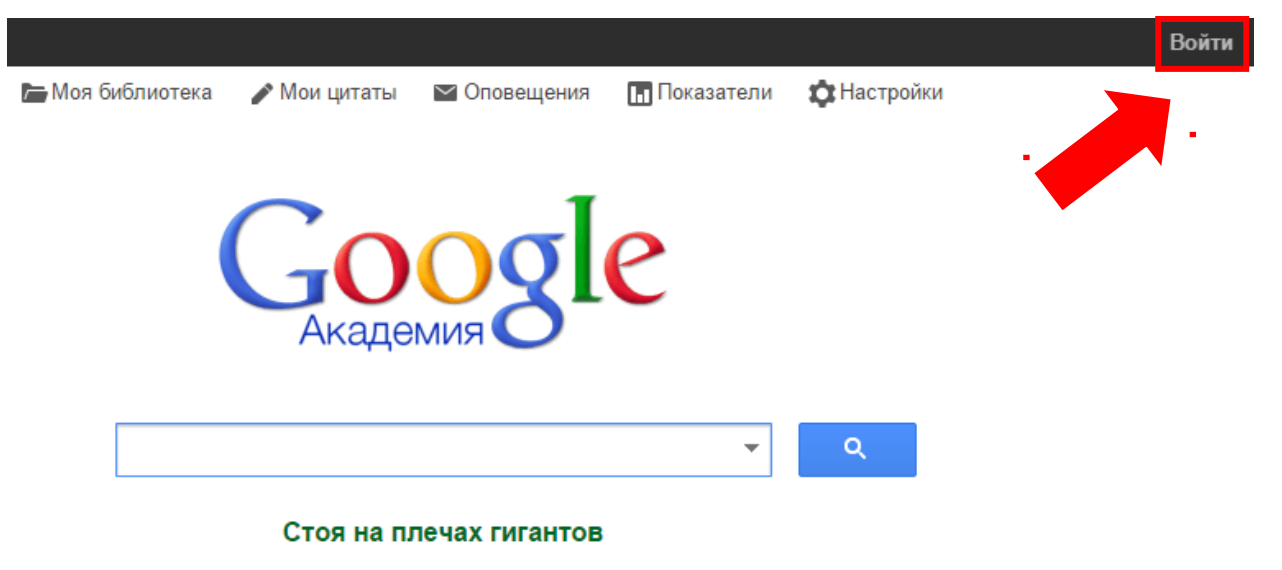

Для початку реєстрації необхідно натиснути «Увійти».

Google

## Один аккаунт. Весь мир Google!

Войдите, чтобы перейти к Gmail

| Эл. почта                             |
|---------------------------------------|
| Пароль                                |
| Войти                                 |
| ✓ Оставаться в системе Нужна помощь?  |
| Создать аккаунт                       |
| Один аккаунт для всех сервисов Google |

Наступним кроком необхідно авторизуватись за допомогою існуючого профілю Google.

| Следите за цитированием своих работ. Добавьте свою фамилию в поисковый индек<br>Академии Google.<br>Имя<br>Укажите свое имя полностью, как оно указано в документах. Пример: Марга<br>Медоварова<br>Место работы<br>Например: МГУ им. М.В. Ломоносова, механико-математический факультет<br>кафедра математического анализа<br>Электронная почта для<br>подтверждения<br>Используйте адрес электронной почты вашей организации, например<br>уоитаme@msu п. | рита |
|----------------------------------------------------------------------------------------------------|------|
| Имя<br>Укажите свое имя полностью, как оно указано в документах. Пример: Марга<br>Медоварова<br>Место работы<br>Например: МГУ им. М.В. Ломоносова, механико-математический факультет<br>кафедра математического анализа<br>Электронная почта для<br>подтверждения<br>Используйте адрес электронной почты вашей организации, например<br>уоцтаme@msu ru.                                                                                                    | рита |
| Место работы<br>Например: МГУ им. М.В. Ломоносова, механико-математический факультет<br>кафедра математического анализа<br>Электронная почта для<br>подтверждения<br>Используйте адрес электронной почты вашей организации, например<br>уоцтате@msu ru                                                                                                    |      |
| Например: МГУ им. М.В. Ломоносова, механико-математический факультет<br>кафедра математического анализа<br>Электронная почта для<br>подтверждения<br>Используйте адрес электронной почты вашей организации, например<br>уоцглате@msu ru.                                                                                                    |      |
| Электронная почта для<br>подтверждения<br>Используйте адрес электронной почты вашей организации, например<br>vourname@msu.ru.                                                                                                    |      |
| подтверждения<br>Используйте адрес электронной почты вашей организации, например<br>vourname@msu.ru.                                                                                                    |      |
| ,                                                                                                    |      |
| Области интересов                                                                                                    |      |
| Например: искусственный интеллект, охрана природы, теория ценообразова                                                                                                    | ния  |
| Главная страница                                                                                                    |      |
| Пример: http://example.edu/~vashe_imya                                                                                                    |      |

На першому етапі реєстрації вводиться:

- 1. Ім'я прізвище та ім'я, можна також вказати по-батькові.
- 2. Місце роботи назва Вашої наукової установи.
- 3. Електронна пошта для підтвердження електронну пошту Вашої установи.
- 4. Область інтересів зазначити через кому (до 5).
- 5. Головна сторінка URL-адреса сторінки в соціальних або інших мережах (необов'язково).

Після заповнення полів натиснути «Далі».

| Шаг 1: профиль Шаг 2: статьи Шаг 3: обновления<br>айдите ваши статьи и добавьте их в свой профиль. В нем их можно изменять и удалять, а также<br>азывать новые.<br>Петренко<br>До 75-річчя від дня народження <sup>®</sup> ВАН ПЕÒРІ́ВИЧ ПЕÒРЕНКІ́<br>ПП Петренко |
|----------------------------------------------------------------------------------------------------|
| айдите ваши статьи и добавьте их в свой профиль. В нем их можно изменять и удалять, а также<br>азывать новые.<br>Петренко<br>До 75-річчя від дня народження *ВАН ПЕО̀РÎВИЧ ПЕО̀РЕНКÎ<br>IП Петренко                                                               |
| Петренко<br>До 75-річчя від дня народження <sup>®</sup> ВАН ПЕО́РІ́ВИЧ ПЕО́РЕНКІ́<br>ПП Петренко                                                                                                    |
| До 75-річчя від дня народження <sup>2</sup> ВАН ПЕО̀РІ́ВИЧ ПЕО̀РЕНКІ́<br>ІП Петренко                                                                                                    |
|                                                                                                    |
| ГОСПОДАРСЬКО-БІОЛОГІЧНІ ОСОБЛИВОСТІ ТВАРИН РІЗНИХ ЛІНІИ І ГЕНОТИПІВ УКРАІНСЬКОІ ЧЕРВОНО-РЯБОІ<br>МОЛОЧНОЇ ПОРОДИ В УМОВАХ<br>ЙЗ Сірацький, ІП Петренко, ОІ Костенко                                                                                               |
| Добавить все статьи (28) Показать все статьи                                                                                                    |
| 3 Сірацький                                                                                                    |
| ГОСПОДАРСЬКО-БІОЛОГІЧНІ ОСОБЛИВОСТІ ТВАРИН РІЗНИХ ЛІНІЙ І ГЕНОТИПІВ УКРАЇНСЬКОЇ ЧЕРВОНО-РЯБОЇ<br>МОЛОЧНОЇ ПОРОДИ В УМОВАХ<br>ЙЗ Сірацький, ІП Петренко, ОІ Костенко                                                                                               |
| Західний внутрішньопородний тип української чорно-рябої молочної породи: господарсько-біологічні та селекційно-генетичні<br>особливості<br>ЄІ Федорович, ЙЗ Сірацький - К.: Науковий світ, 2004                                                                   |
|                                                                                                    |
|                                                                                                    |

На другому етапі реєстрації відбувається пошук статей за Ім'ям автора та їх групування. Щоб переглянути та вибрати необхідні згруповані статті, потрібно натиснути «Переглянути всі статті» або «Додати всі статті» для включення групи праць повністю. Після додавання статей натиснути «Далі».

## Google

| Академия | Шаг 1: профиль Шаг 2: статьи Ша                                                                                                    | аг 3: обновления |
|----------|----------------------------------------------------------------------------------------------------|------------------|
|          | <ul> <li>Мы используем статистическую модель авторства, чтобы отслеживать ваши<br/>новые статьи. Кроме того, мы можем обновлять библиографические данные в<br/>вашем профиле или выявлять одинаковые материалы, чтобы в дальнейшем<br/>удалить или объединить их. Как выполнять эти изменения?</li> </ul> |                  |
|          | Обновлять список статей в моем профиле автоматически. (рекомендуется)                                                                                                    |                  |
|          | <ul> <li>Не обновлять мой профиль автоматически. Отправляйте мне оповещения,<br/>я самостоятельно просмотрю и выберу необходимые обновления.</li> </ul>                                                                                                    |                  |
|          | • Вы можете добавлять или удалять отдельные статьи, обновлять                                                                                                    |                  |
|          | библиографические данные и объединять повторяющиеся записи. Будьте                                                                                                    |                  |
|          | уверены, автоматические обновления не затронут сделанных вами изменений.                                                                                                    |                  |
|          | • Все цитирования ваших статей будут отображаться в Google Академии. Они                                                                                                    |                  |
|          | автоматически обновляются при внесении изменений в ваш профиль или в<br>данные Google.                                                                                                    |                  |
|          |                                                                                                    |                  |
|          |                                                                                                    |                  |
|          | Перейти в мой профиль                                                                                                    |                  |

На третьому етапі обирається налаштування оновлення профілю. Профіль може оновлюватись автоматично з наступним редагуванням або можна обрати оновлення вручну і додавати статті шляхом пошуку, як на другому етапі реєстрації. Після чого натиснути «Перейти в мій профіль»

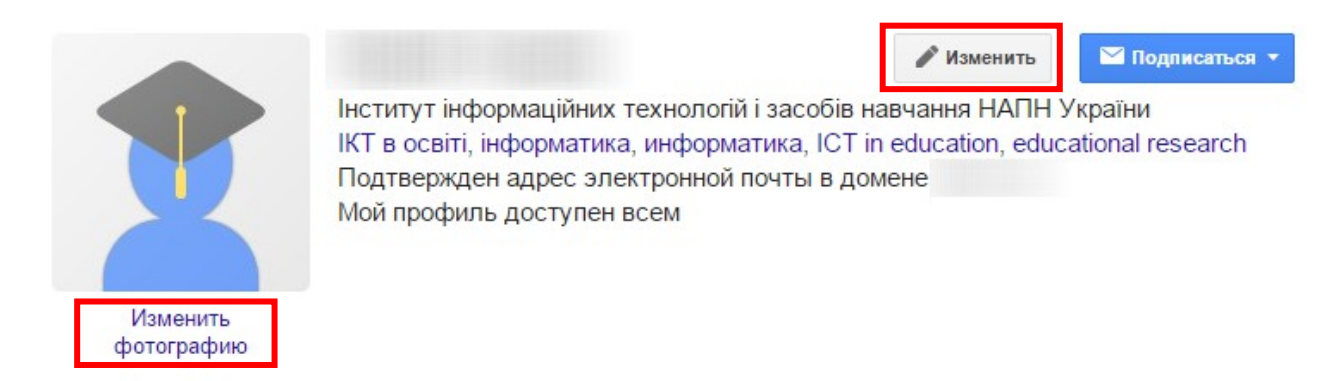

Для зміни фотографії необхідно натиснути «Змінити світлину». Для налаштування профілю, тобто зміни даних, що вводились на першому етапі реєстрації, необхідно натиснути «Змінити» навпроти Імені.